## Thunderbird メール設定

※ 設定には、【ご登録内容通知書】が必要ですので、あらかじめご用意ください。

【1】 メールを起動します。

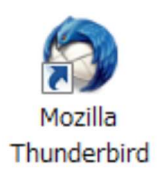

【2】①画面右上の設定マークを選択します。
②「オプション...」 にマウスカーソルを合わせ、
③「アカウント設定...」 を選択します。

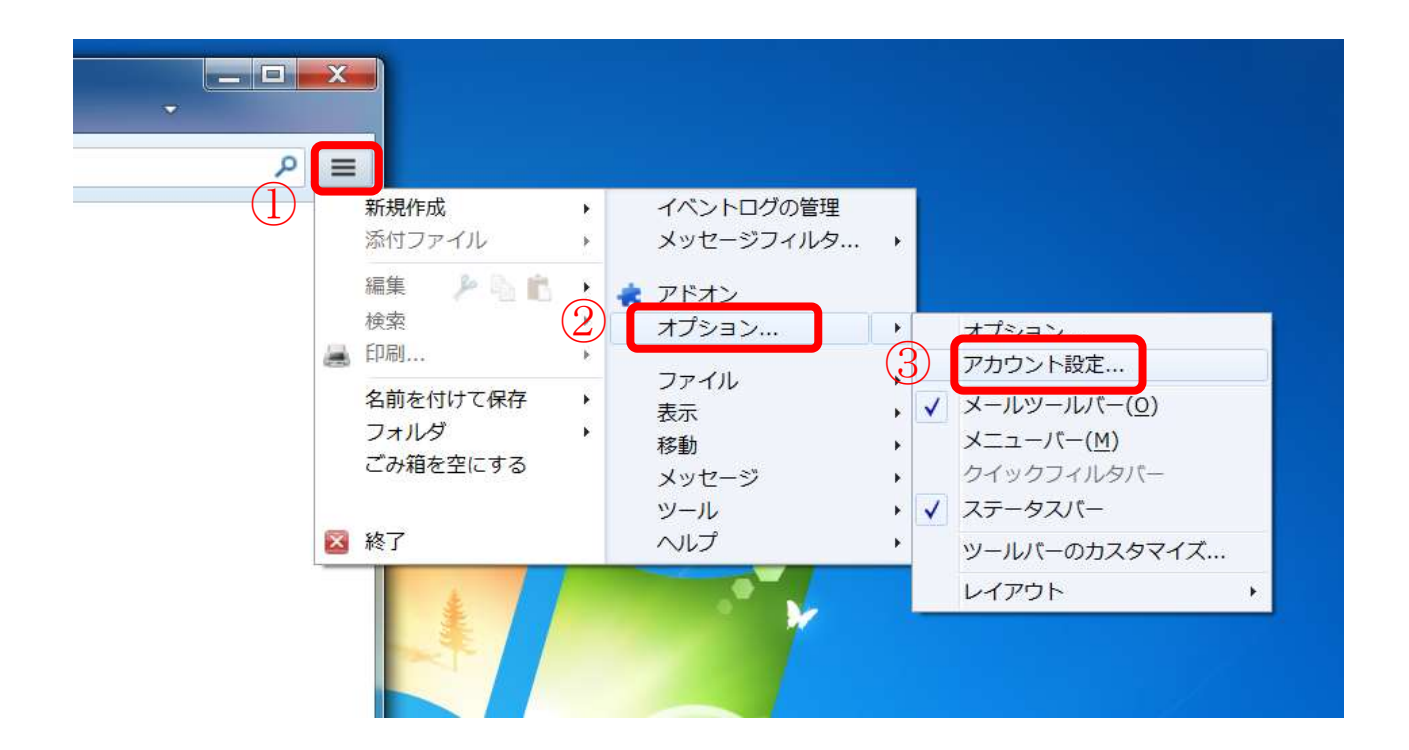

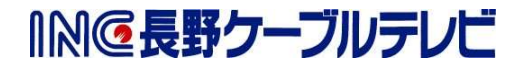

- 【3】 [アカウント設定] 画面が表示されます。
  - ①「アカウント操作<u>(A</u>)」をクリックし、
  - ②「メールアカウントの追加(<u>A</u>)」選択します

| 7カウント設定                           | ×                                                                                                    |
|-----------------------------------|----------------------------------------------------------------------------------------------------|
| ▲ ローカルフォルダ<br>米感メール               | ディスク領域                                                                                                    |
| ディスク領域<br>ディスク領域<br>送信 (SMTP) サーバ | 古いメッセージを完全に削除してディスク領域を開放できます。<br>④ メッセージを自動削除しない(N)<br>◎ 最近のメッセージを次の数だけ残して削除する(B) 2000 ☆ 通<br>◎ 送信日時から次の日数以上経過したメッセージを削除する( <u>I</u> ) 30 ☆ 日<br>☑ スター付きのメッセージは残す( <u>K</u> ) |
| 1                                 |                                                                                                    |
| アカウント操作( <u>A</u> )               | ・<br>OK キャンセル                                                                                                    |
|                                   | アカウント操作(A)       メールアカウントを追加(A)       チャットアカウントを追加(C)       フィードアカウントを追加(E)       他のサービスのアカウントを追加(0)       既定のアカウントに設定(D)       アカウントを削除(R)                                   |

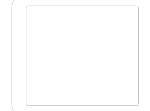

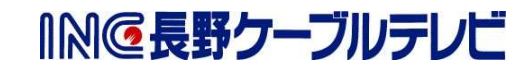

◎◎長野クーブルテレビ

【4】 [メールアカウント設定] 画面が表示されます。 以下の表を参照し、各項目を設定し[続ける]を選択します。

| (4)にいめ合則(匹): |                 | 受信者に表示される名前です。 |
|--------------|-----------------|----------------|
| ールアドレス(L):   |                 |                |
| /スワート(里):    | ☑ パスワードを記憶する(M) |                |
|              |                 |                |
|              |                 |                |
|              |                 |                |
|              |                 |                |
|              |                 |                |
|              |                 |                |
|              |                 |                |

| 項目      | 入力内容                       |
|---------|----------------------------|
| あなたのお名前 | メールをご利用になる方のお名前を入力します。     |
|         | (メールの差出人名となります。)           |
| メールアドレス | 「ご契約登録内容通知書」に記載されているメールアドレ |
|         | スを入力します。                   |
| パスワード   | 「ご契約登録内容通知書」に記載されているパスワードを |
|         | 入力します。                     |

次の画面で、[手動設定]を選択します。

※ 受信サーバー、送信サーバーの設定画面が表示される場合は【5】へ進んでください。

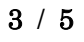

◎◎長野ケーブルテレビ

【5】 サーバのホスト名などを手動で入力します。 以下の表を参照し、各項目を設定し[完了]を選択します。

| あなたのお名前(N):                               |       |                                                       | 受信者                                  | 記表示される名前                             | です。                    |                                 |   |
|-------------------------------------------|-------|-------------------------------------------------------|--------------------------------------|--------------------------------------|------------------------|---------------------------------|---|
| パスワード(P):                                 | ••••• |                                                       | _                                    |                                      |                        |                                 |   |
|                                           | 10    | スワードを記憶する( <u>M</u> )                                 |                                      |                                      |                        |                                 |   |
|                                           |       |                                                       |                                      | <b>-</b> 22                          |                        |                                 |   |
| 次のアカワント設定が                                | 、指定   | されたサーバを調べることにより                                       | 見つかりまし                               | Æ.                                   |                        |                                 |   |
|                                           |       |                                                       |                                      |                                      |                        |                                 |   |
|                                           |       |                                                       |                                      |                                      |                        |                                 |   |
|                                           |       | サーバのホスト名                                              | ポート番号                                | SSL                                  | 認                      | 证方式                             |   |
| 受信サーバ: POP3                               | •     | サーバのホスト名<br>mbox.mose-mail.jp+                        | ポート番号<br>995 ・                       | SSL<br>SSL/TLS                       | 認<br>• 通               | 圧方式<br>第のパスワード認証                | • |
| 受信サーバ: POP3<br>送信サーバ: SMTP                | •     | サーバのホスト名<br>mbox.mose-mail.jp+<br>mbox.mose-mail.jp+・ | ボート番号<br>995 ・<br>587 <sub>4</sub> ・ | SSL<br>SSL/TLS<br>STARTTLS           | 認<br>• 通<br>• 通        | 証方式<br>i常のパスワード認証<br>i常のパスワード認証 | • |
| 受信サーバ: POP3<br>送信サーバ: SMTP<br>, ユーザ名: 受信サ | ►     | サーバのホスト名<br>mbox.mose-mail.jp+<br>mbox.mose-mail.jp++ | ボート番号<br>995 ▼<br>587 <sub>4</sub> ▼ | SSL<br>SSL/TLS<br>STARTTLS<br>送信サーバ: | だ。<br>・<br>通<br>・<br>通 | 証方式<br>i常のバスワード認証<br>i常のパスワード認証 | v |

【① 受信サーバ】

| 項目         | 入力内容              |
|------------|-------------------|
| (プルダウンリスト) | POP3              |
| サーバのホスト名   | mbox.mose-mail.jp |
| ポート番号      | 995               |
| SSL        | SSL/TLS           |
| 認証方式       | 通常のパスワード認証        |

【② 送信サーバ】

| 項目       | 入力内容              |
|----------|-------------------|
| サーバのホスト名 | mbox.mose-mail.jp |
| ポート番号    | 587               |
| SSL      | STARTTLS          |
| 認証方式     | 通常のパスワード認証        |

## 【③ ユーザ名】

| 項目     | 入力内容                        |
|--------|-----------------------------|
| 受信サーバー | 「ご契約登録内容通知書」に記載されているメールアドレス |
|        | を入力します。                     |
| 送信サーバー | 「ご契約登録内容通知書」に記載されているメールアドレス |
|        | を入力します。                     |

【6】アカウント設定完了後に下記画面が表示されたら、 『次回以降にもこの例外を有効にする(P)』にチェックをいれ、 「セキュリティ例外を承認(C)」を選択します。 これで、メールの設定は完了です。

| キュリラ       | ティ例外の追加                                    |
|------------|--------------------------------------------|
| 1          | 例外的に信頼する証明書としてこのサイトの証明書を登録しようとしています。       |
|            | 本物の銀行、通信販売、その他の公開サイトがこの操作を求めることはありま<br>せん。 |
| サーバ        |                                            |
| URL:       | 証明書を取得( <u>G</u> )                         |
| 証明書        | の状態                                        |
| このサ<br>確認で | イトでは不正な証明書が使用されており、サイトの識別情報を<br>表示(⊻)…     |
| 他のサ        | イトの証明書です                                   |
| 他のサ<br>す。  | イト用の証明書が使われています。誰かがこのサイトを偽装しようとしていま        |
| ☑ 次        | 回以降にもこの例外を有効にする( <u>P</u> )                |
|            |                                            |
|            | セキュリティ 例外を承認(し)   キャンセル                    |

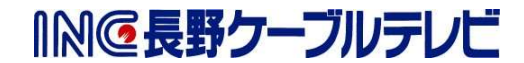